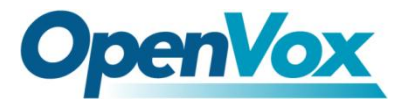

# VS-GW1200-4G User Manual

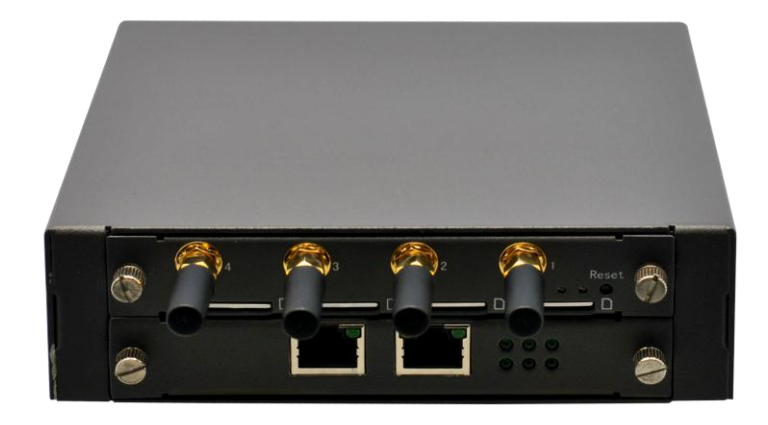

V2.2

4Gon www.4Gon.co.uk info@4gon.co.uk Tel: +44 (0)1245 808295 Fax: +44 (0)1245 808299

# Copyright

Copyright<sup>©</sup> 2013 OpenVox Inc. All rights reserved. No part of this document may be reproduced without prior written permission.

# Confidentiality

Information contained herein is of a highly sensitive nature and is confidential and proprietary to OpenVox Inc. No part may be distributed, reproduced or disclosed orally or in written form to any party other than the direct recipients without the express written consent of OpenVox Inc.

#### Disclaimer

OpenVox Inc. reserves the right to modify the design, characteristics, and products at any time without notification or obligation and shall not be held liable for any error or damage of any kind resulting from the use of this document.

OpenVox has made every effort to ensure that the information contained in this document is accurate and complete; however, the contents of this document are subject to revision without notice. Please contact OpenVox to ensure you have the latest version of this document.

# Trademarks

All other trademarks mentioned in this document are the property of their respective owners.

# Contents

| Chapter 1 Overview          | 3  |
|-----------------------------|----|
| 1.1 What is VS-GW1200-4G?   | 3  |
| 1.2 Sample Application      | 4  |
| 1.3 Main Features           | 4  |
| Chapter 2 Hardware          | 5  |
| 2.1 Physical Information    | 5  |
| 2.2 Front Panel             | 5  |
| Chapter 3 Software          | 7  |
| 3.1 System                  | 7  |
| 3.1.1 Status                | 7  |
| 3.1.2 Time                  | 8  |
| 3.1.3 Login Settings        | 8  |
| 3.1.4 Tools, Information    | 9  |
| 3.2 GSM                     | 9  |
| 3.2.1 GSM Settings          | 9  |
| 3.2.2 SMS Settings          | 11 |
| 3.2.3 SMS Sender            | 14 |
| 3.2.4 SMS Inbox             | 14 |
| 3.2.5 Toolkit               | 15 |
| 3.3 SIP                     | 16 |
| 3.3.1 SIP Endpoints         | 16 |
| 3.3.2 Advanced SIP Settings | 21 |
| 3.4 Routing                 | 25 |
| 3.5 Network                 |    |
| 3.6 Advanced                | 29 |
| 3.6.1 Asterisk API          | 29 |
| 3.6.2 Asterisk CLI          | 30 |
| 3.6.3 Asterisk File Editor  | 30 |
| 3.7 Logs                    | 31 |
| Appendix Feature List       |    |

# **Chapter 1 Overview**

# 1.1 What is VS-GW1200-4G?

There are two GSM gateway models with VoxStack series GSM Gateway, VoxStack is independent development technology by OpenVox, the VS-GW1200-4G and VS-GW1600. There are 4 GSM channels in VS-GW1200-4G. The Modular Design GSM Gateways are ranging from 4 up to 20 GSM channels, developed for interconnecting a wide selection of codecs and signaling protocol, including G.711A, G.711U, G.729, G.722, G.726, GSM & SIP, to the GSM cellular networks to quickly reduce communication expenses and maximize cost-savings. With the unique design of the VoxStack gateway, it can support hot-swap for both SIM cards and GSM gateway modules. Users can simply add or remove the modules for hardware expansion or exchange.

The VoxStack gateway designs with a LAN switch board that provides stack ability on the hardware upgrade. It supports SMS messages sending, receiving, group sending and SMS to E-mail. The GSM gateway will be 100% compatible with such as Asterisk, Elastix, trixbox, 3CX and FreeSWITCH SIP server.

# **1.2 Sample Application**

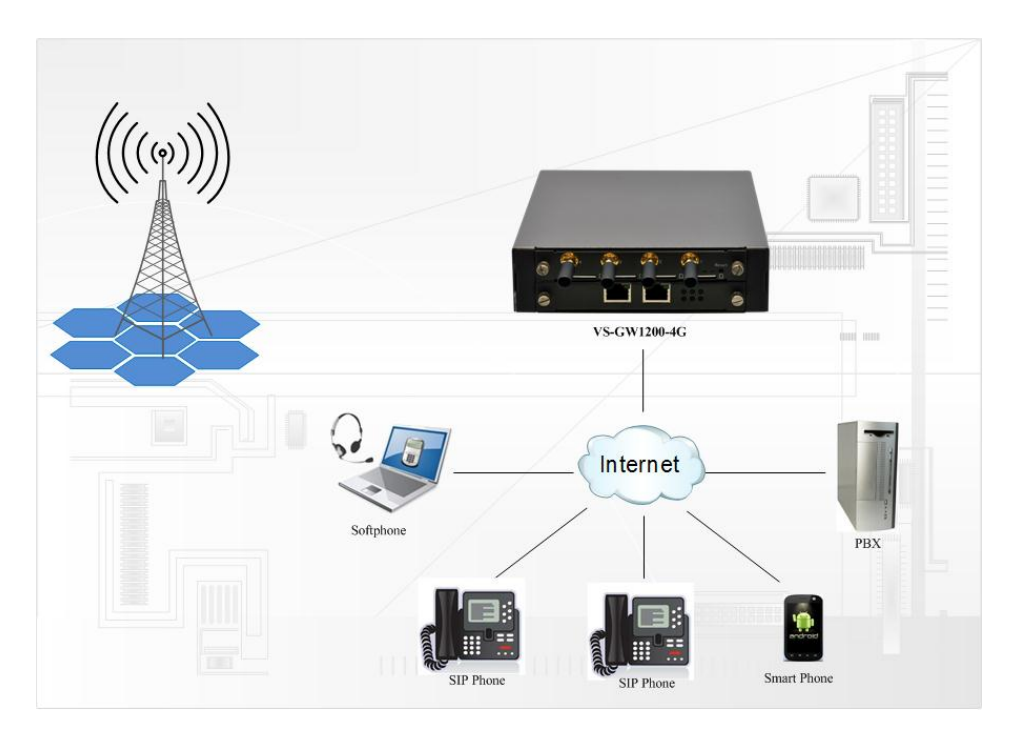

Figure 1 Sample application

# **1.3 Main Features**

- Modular and VoxStack design
- Based on Asterisk<sup>®</sup>
- ➤ 4 default SIP endpoints and simple routings
- Editable Asterisk<sup>®</sup> configuration file
- Wide selection of codecs and signaling protocol
- SIM cards and modules are all hot-swap
- Support SMS sending, receiving, grouping sending
- Support transferring SMS to E-mail
- Support checking phone number
- Support SIP1.0/2.0, enhanced SIP options
- Support USSD service
- Support IMEI modification
- > Be compatible with Asterisk, Elastix, 3CX, FreeSWITCH SIP Server
- Stable performance, flexible dialing, friendly GUI

# **Chapter 2 Hardware**

# **2.1 Physical Information**

# **2.2 Front Panel**

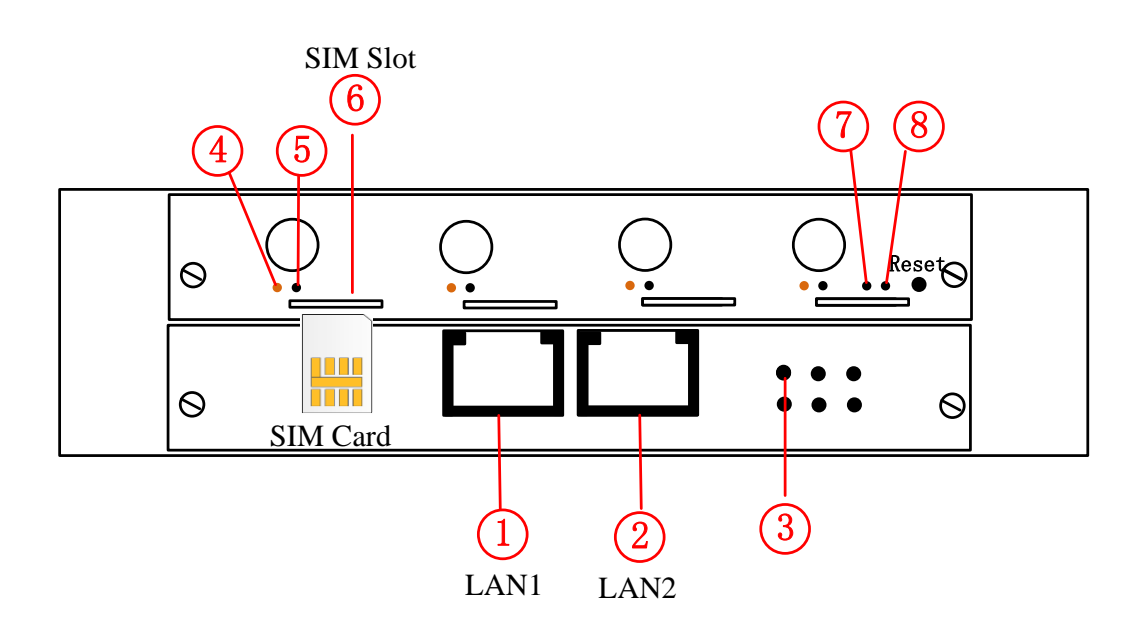

5

| LED Indicator                           | Color                 | Status                |
|-----------------------------------------|-----------------------|-----------------------|
| ③Network Status LED                     | Green and Flash       | Network Connected     |
|                                         | Green and Flash       | Module Initiating     |
|                                         | Red and Flash         | No SIM Card           |
| ④Signal Status LED                      | Red and No-flash      | Worst Signal Quality  |
|                                         | Yellow and No-flash   | Medium Signal Quality |
|                                         | Green and No-flash    | Best Signal Quality   |
| S Call Status I ED                      | Flash (0.25s)         | Communicating         |
|                                         | Blind                 | Normal                |
| ⑦Running Status LED                     | Green and Flash(0.5s) | Work Normally         |
| <sup>®</sup> Power Indicator            | Always Green          | Supply Power          |
| During reset, all LED indicators flash. |                       |                       |

# **Chapter 3 Software**

Defaut IP: 172.16.99.1 Username: admin Password: admin Please enter the default IP in your browser to scan and configure.

# 3.1 System

#### 3.1.1 Status

In the "Status" page, you will find GSM, SIP, Routing, Network information.

| GSM Information     |         |              |                           |              |            |
|---------------------|---------|--------------|---------------------------|--------------|------------|
| Port                | Signal  | Carrier      | Registration Status       | GSM Status   |            |
| gsm-1               | af      | CHINA MOBILE | Registered (Home network) | READY        |            |
| gsm-2               | æ       | CHINA MOBILE | Registered (Home network) | READY        |            |
| gsm-3               | æ       | CHINA MOBILE | Registered (Home network) | READY        |            |
| gsm-4               | af l    | CHINA MOBILE | Registered (Home network) | READY        |            |
| SIP Information     |         |              |                           |              |            |
| Endpoint Name       | User Na | me           | Host                      | Registration | SIP Status |
| 1001                | 1001    |              |                           | server       |            |
| 1002                | 1002    |              |                           | server       |            |
| 1003                | 1003    |              |                           | server       |            |
| 1004                | 1004    |              |                           | server       |            |
| Routing Inforamtion |         |              |                           |              |            |
| Rule Name           | From    |              | То                        |              |            |
| SIP1_GSM1           | 1001    |              | gsm-1                     |              |            |
| GSM1_SIP1           | gsm-1   |              | 1001                      |              |            |
| SIP2_GSM2           | 1002    |              | gsm-2                     |              |            |
| GSM2_SIP2           | gsm-2   |              | 1002                      |              |            |
| SIP3_GSM3           | 1003    |              | gsm-3                     |              |            |

# 3.1.2 Time

| Options               | Definition                                                                                                   |
|-----------------------|----------------------------------------------------------------------------------------------------|
| System Time           | Your GSM gateway current time.                                                                               |
| Time Zone             | The world time zone. Please select the one which is the same or<br>the closest as your city.                 |
| POSIX TZ String       | POSIX timezone strings.                                                                                      |
| NTP Server 1          | Time server domain or hostname. For example,<br>[time.asia.apple.com].                                       |
| NTP Server 2          | The first reserved NTP server. For example, [time.windows.com].                                              |
| NTP Server 3          | The second reserved NTP server. For example, [time.nist.gov].                                                |
| Auto-Sync from<br>NTP | Whether enable automatically synchronize from NTP server or not. On is enable, OFF is disable this function. |
| Sync from NTP         | Sync time from NTP server.                                                                                   |
| Sync from Client      | Sync time from local machine.                                                                                |

# **3.1.3 Login Settings**

Your gateway doesn't have administration role. All you can do here is reset what new username and password to manage your gateway. And it has all privileges to operate your gateway.

| Options             | Definition                                                                                                |
|---------------------|----------------------------------------------------------------------------------------------------|
| User Name           | Input your username without space here. Allowed characters<br>"+. <>&0-9a-zA-Z". Length: 1-32 characters. |
| Password            | Allowed characters "+. <>&0-9a-zA-Z".<br>Length: 4-32 characters.                                         |
| Confirm<br>Password | Please input the same password as 'Passoword' above.                                                      |

# **3.1.4 Tools, Information**

In the "Tools" pages, there are reboot, update, upload, download, reset toolkits.

#### **Reboot Tools**

| Options         | Definition                                                                                  |
|-----------------|---------------------------------------------------------------------------------------------|
| System Reboot   | This will turn off your gateway and then turn it back on. This will drop all current calls. |
| Asterisk Reboot | This will restart Asterisk and drop all current calls.                                      |

#### Information

In the "Information" page, there is some basic information about the GSM gateway, such as model name, version, and stack number.

# 3.2 GSM

#### 3.2.1 GSM Settings

| Port  | Carrier      | Registration Status       | GSM Status | Action |
|-------|--------------|---------------------------|------------|--------|
| gsm-1 | CHINA MOBILE | Registered (Home network) | READY      |        |
| gsm-2 | CHINA MOBILE | Registered (Home network) | READY      |        |
| gsm-3 | CHINA MOBILE | Registered (Home network) | READY      | 2      |
| gsm-4 | CHINA MOBILE | Registered (Home network) | READY      |        |

In this page, you can see your GSM modules' status, and click action <sup>12</sup> button to configure the port.

| Port 1             |                        |
|--------------------|------------------------|
| Name:              | 1234                   |
| Speaker Volume:    | 80                     |
| Microphone Volume: | 10                     |
| Rx Gain:           | 10                     |
| Tx Gain:           | 0                      |
| Pin Code:          | On                     |
| SMS Center Number: | +8613800755500         |
| SIM IM SI:         | 460020279614657        |
| GSM Module IMEI:   | 869444007022833 Modify |
| Save Cancel        |                        |

| Options              | Definition                                                                                                    |
|----------------------|----------------------------------------------------------------------------------------------------|
| Name                 | The alias of the GSM port. Input the name without space here.<br>Allowed characters "+.<>&0-9a-zA-Z".Length: 1-32<br>characters.                                                                                                    |
| Speaker Volume       | The speaker volume level, the range is 0-100.<br>This will adjust the loud speaker volume level by an AT<br>command.                                                                                                    |
| Microphone<br>Volume | The microphone volume, range is: 0-15. This will change the microphone gain level by an AT command.                                                                                                    |
| RX Gain              | The Asterisk received gain. The range is: $-100$ to $+100$ (accepted range). It's recommended to never put the values to more than $-11$ to $+11$ . And in some case anything outside of the $-5$ and $+5$ range will actually cause audio loss. |
| TX Gain              | The Asterisk sent gain. The range is: -100 to +100. The same as "Rx Gain".                                                                                                    |
| PIN Code             | Personal identification numbers of SIM card. PIN code can be<br>modified to prevent SIM card from being stolen.                                                                                                    |
| SMS Center<br>Number | Your SMS center number of your local carrier.                                                                                                    |
| GSM Module<br>IMEI   | You can click "Modify" button and input a new to modify it.                                                                                                    |

# 3.2.2 SMS Settings

#### **Sender Options**

| Sender Options         |     |
|------------------------|-----|
| Resend Failed Message: | 0 • |
| Repeat Same Message:   | 1 - |
| Verbose:               | 3 - |

| Options                  | Definition                                                     |
|--------------------------|----------------------------------------------------------------|
| Resend Failed<br>Message | How many times you will attempt to resend your failed message. |
| Repeat Same<br>Message   | How many times you will resend the same message.               |
| Verbose                  | Verbose level of sending message                               |

**SMS to E-mail**: This is a tool which gets the help of your available email account to transmit the inbox SMS to other email boxes. The following settings realize that received SMS through <u>openvpnvoip@gmail.com</u> transmit to <u>openvpnvoip@yahoo.com.cn</u>, <u>openvpnvoip@hotmail.com</u> and <u>support@openvox.cn</u>

| SMS to Email                 |                                                                                              |
|------------------------------|----------------------------------------------------------------------------------------------|
| Enabled:                     | ON                                                                                           |
| SMTP Server:                 | GMAIL                                                                                        |
| Email Address of Sender:     | openvpnvoip@gmail.com                                                                        |
| Domain:                      | smtp.gmail.com                                                                               |
| SMTP Port(Default 25):       | 587                                                                                          |
| SMTP User Name:              | openvpnvoip@gmail.com                                                                        |
| SMTP Password:               | •••••                                                                                        |
| TLS Enable:                  | $\overline{\ensuremath{\mathbb V}}$ This option allows the authentication with certificates. |
| Destination Email Address 1: | openvpnvoip@gmail.com                                                                        |
| Destination Email Address 2: | openvpnvoip@hotmail.com                                                                      |
| Destination Email Address 3: | support@openvox.cn                                                                           |

| E-mail Box Type           | SMTP Server           | SMTP Port | SMTP Security<br>Connectivity |
|---------------------------|-----------------------|-----------|-------------------------------|
| Gmail                     | smtp.gmail.com        | 587       | ~                             |
| HotMail                   | smtp.live.com         | 587       | ~                             |
| Yahoo!                    | smtp.mail.yahoo.co.in | 587       | ×                             |
| Other: 163 free<br>e-mail | smtp.163.com          | 25        | ×                             |

| Options                 | Definition                                                                                  |  |
|-------------------------|---------------------------------------------------------------------------------------------|--|
| Enable                  | When you choose on, the following options are available, otherwise, they are unavailable.   |  |
| Email Address of Sender | To set the email address of an available email account. For example, openvpnvoip@gmail.com. |  |
| Domain                  | To set outgoing mail server. e.g. smtp.gmail.com                                            |  |
| SMTP Port               | To set port number of outgoing mail server. (Default is 25)                                 |  |

| SMTP User<br>Name            | The login name of your existing email account. This option might<br>be different from your email address. Some email client doesn't<br>need the email postfix. |  |
|------------------------------|----------------------------------------------------------------------------------------------------|--|
| SMTP Password                | The secret to login your existing email.                                                                                                    |  |
| TLS Enable                   | When you choose Yahoo and 163 free e-mails, this option is not available.                                                                                      |  |
| SMTP Server                  | To set outgoing mail server. e.g. mail.openvox.cn.                                                                                                    |  |
| Destination<br>Email Address | The email address to receive the inbox message.                                                                                                    |  |

**SMS Control**: Allowing endpoints to send some specific KEY WORDS and corresponding PASSWORD to operate the gateway. In default, this function is disabled.

| SMS Control  |                                                                                                    |
|--------------|----------------------------------------------------------------------------------------------------|
| Switch:      | ON OFF                                                                                             |
| Password:    | 123456789                                                                                          |
| SMS Formats: | reboot system PASSWORD<br>reboot asterisk PASSWORD<br>restore config PASSWORD<br>get info PASSWORD |

For example, SMS control password is 123456789 which has nothing to do with the login password, you can send "get info 123456789" to the GSM module's phone number to get your gateway's IP information.

# 3.2.3 SMS Sender

| Via Port:                                                                                                    | GSM-1         GSM-2           GSM-3         GSM-4 |  |  |
|----------------------------------------------------------------------------------------------------|---------------------------------------------------|--|--|
| Destination Number:                                                                                                    | 13168786599;15019247045                           |  |  |
| Message:                                                                                                    | Best Wishes!                                      |  |  |
| Action:                                                                                                    | Send                                              |  |  |
| Start sending "Best Wishes!" to "13168786599" from span "1"<br>Start sending "Best Wishes!" to "15019247045" from span "2"<br>Sending "Best Wishes!" to "13168786599" from span "1" was successful.<br>Sending "Best Wishes!" to "15019247045" from span "2" was successful.<br>Sended finish |                                                   |  |  |

Choose one or more ports to send SMS to the destination number, different number should be separated by symbols: '\r', '\n', space character, semicolon, and comma.

#### 3.2.4 SMS Inbox

In this page, you are allowed to scan, delete, clean up, and export each port's received SMS. Also you are allowed to check messages by port, phone number, and time order.

| Port: A | Port: All |                     |        |                                                                                  |  |
|---------|-----------|---------------------|--------|----------------------------------------------------------------------------------|--|
|         | Port      | Phone Number        | 🔷 Time | Message                                                                          |  |
|         | 3         | 2013/01/14 07:54:08 | 10086  | 尊敬的客户,您于1月14日月结扣费成功,共扣套報费6.00 不<br>元,包括:主叫是示6.00元。总共还有待返还/赠送话费<br>9.00元。中国移动广东公  |  |
|         | 3         | 2013/01/14 07:54:10 | 10086  | ā) ^                                                                             |  |
|         | 3         | 2013/01/14 08:06:51 | 10086  | 元。中国移动广东公司                                                                       |  |
|         | 3         | 2013/01/14 08:06:53 | 10086  | 尊敬的客户, 您2013年1月14日返还/赠送话费总金额3.00 不<br>元,其中返还诺费0.00元,赠送话费3.00元。当前账户可<br>用余额为42.61 |  |
|         | 2         | 2013/01/14 07:54:21 | 10086  | 尊敬的客户,您于1月14日月结扣费成功,共扣套餐费6.00<br>元,包括:主叫是示6.00元。总共还有待返还/赠送话费<br>9.00元。中国移动广东公    |  |

# 3.2.5 Toolkit

| Via Port:     | gsm-1 ▼     |                 |
|---------------|-------------|-----------------|
| Phone Number: | 1501924**** | Check Number    |
| USSD Number:  | *142#       | Get USSD        |
| AT Command:   | at+csq      | Send AT Command |

| Options      | Definition                                                                                                    |
|--------------|----------------------------------------------------------------------------------------------------|
| Check Number | Enter a known number (like your mobile phone) to check what<br>number is it of the SIM card. Click "Check Number", then the<br>gateway will dail to the number you already input. It only rings<br>for one time and hangs up at once. Not generating telephone<br>charge during this procedure. |
| Get USSD     | Enter a specific USSD number (For example,*142# to check your SIM card's balance. This USSD number is might be different from different carriers) to get the USSD information. The gateway will try to get by AT commands.                                                                      |
| AT Command   | To perform some specific AT commands. This is useful when you have a debug of the GSM modem. e.g. perform[AT+CSQ] to check what signal qualify is it. In AT commands, there is no difference between "a" and "A".                                                                               |

Goto the "Logs  $\rightarrow$  AT Commands" for checking result if you have set like the following in "Logs  $\rightarrow$  AT Commands Logs".

| AT Commands Logs        |    |
|-------------------------|----|
| Debug AT Commands Logs: | ON |

# 3.3 SIP

# **3.3.1 SIP Endpoints**

| Endpoint Name | Registration | Credentials | Actions |
|---------------|--------------|-------------|---------|
| 1001          | server       | 1001        | 2       |
| 1002          | server       | 1002        | 2 🗙     |
| 1003          | server       | 1003        | 2 🗙     |
| 1004          | server       | 1004        |         |

In default, there are four SIP endpoints, if you want to use them, please register with

your SIP software. For example, click *bottom*, and then open your SIP software such as Xlite

|                         | of Account      | t 1           |               |          |  |  |
|-------------------------|-----------------|---------------|---------------|----------|--|--|
| ccount                  | Voicemail       | Topology      | Presence      | Advanced |  |  |
| User De                 | User Details    |               |               |          |  |  |
| Display N               | Name            | 10            | 01            |          |  |  |
| User nar                | ne              | 10            | 001           |          |  |  |
| Password                |                 | ••            | ••••          |          |  |  |
| Authorization user name |                 | ame 10        | 01            |          |  |  |
| Domain                  |                 | 17            | 172.16.99.1   |          |  |  |
| Domain Proxy            |                 |               |               |          |  |  |
| 🔽 Regis                 | ster with dom   | nain and rece | eive incoming | calls    |  |  |
| Send ou                 | tbound via:     |               |               |          |  |  |
| 🔘 do                    | omain           |               |               |          |  |  |
| 🔘 pr                    | r <b>oxy</b> Ac | Idress        |               |          |  |  |

Click the "Add New SIP Endpoint"

| ▼ Main Endpoint Settings |                                          |
|--------------------------|------------------------------------------|
| Name:                    | 101                                      |
| Username:                | 101                                      |
| Password:                | 101                                      |
| Registration:            | This gateway registers with the endpoint |
| Hostname or IP Address:  | 172.16.8.11                              |
| Transport:               |                                          |
| NAT Traversal:           | Yes 💌                                    |

| Options                   | Definition                                                                                                    |
|---------------------------|----------------------------------------------------------------------------------------------------|
| Name                      | Display name.                                                                                                    |
| Username                  | Register name in your SIP server.                                                                                                    |
| Password                  | Authenticating with the gateway and characters are allowed.                                                                                                    |
|                           | NoneNot registering;                                                                                                    |
|                           | Endpoint registers with this gatewayWhen register as this                                                                                                    |
| Registration              | type, it means the GSM gateway acts as a SIP server, and SIP                                                                                                    |
|                           | endpoints register to the gateway;                                                                                                    |
|                           | This gateway registers with the endpointWhen register as                                                                                                    |
|                           | this type, it means the GSM gateway acts as a client, and the                                                                                                    |
|                           | endpoint should be register to a SIP server;                                                                                                    |
| Hostname or IP<br>Address | IP address or hostname of the endpoint or 'dynamic' if the<br>endpoint has a dynamic IP address. This will require registration.                                                                                                    |
| NAT Traversal             | <ul> <li>NoUse rport if the remote side says to use it.</li> <li>Force rport onForce rport to always be on.</li> <li>YesForce rport to always be on and perform comedia RTP handling.</li> <li>Rport if requested and comediaUse rport if the remote side says to use it and perform comedia RTP handling.</li> </ul> |

#### **Advanced: Registration Options**

| Options                | Definition                                                                                                    |
|------------------------|----------------------------------------------------------------------------------------------------|
| Authentication<br>User | A username to use only for registration.                                                                                        |
| Register<br>Extension  | When Gateway registers as a SIP user agent to a SIP proxy (provider), calls from this provider connect to this local extension. |
| From User              | A username to identify the gateway to this endpoint.                                                                            |
| From Domain            | A domain to identify the gateway to this endpoint.                                                                              |
| Remote Secret          | A password which is only used if the gateway registers to the remote side.                                                      |
| Port                   | The port number the gateway will connect to at this endpoint.                                                                   |
| Quality                | Whether or not to check the endpoint's connection status.                                                                       |
| Qualify<br>Frequency   | How often, in seconds, to check the endpoint's connection status.                                                               |

# **Call Settings**

| Options                   | Definition                                                                                                    |
|---------------------------|----------------------------------------------------------------------------------------------------|
| DTMF Mode                 | Set default dtmf mode for sending DTMF. Default: rfc2833.<br>Other options: 'info', SIP INFO message (application/dtmf-relay);<br>'inband', Inband audio (require 64kbit codec -alaw, ulaw). |
| Trust<br>Remote-Party-ID  | Whether or not the Remote-Party-ID header should be trusted.                                                                                                    |
| Send<br>Remote-Party-ID   | Whether or not to send the Remote-Party-ID header.                                                                                                    |
| Remote Party ID<br>Format | How to set the Remote-Party-ID header: from Remote-Party-ID or from P-Asserted-Identity.                                                                                                    |
| Caller ID<br>Presentation | Whether or not to display Caller ID.                                                                                                    |

#### **Advanced: Signaling Settings**

| Options                           | Definition                                                                                                    |
|-----------------------------------|----------------------------------------------------------------------------------------------------|
| Progress Inband                   | Set default dtmf mode for sending DTMF. Default: rfc2833.<br>Other options: 'info', SIP INFO message (application/dtmf-relay);<br>'inband', Inband audio (require 64kbit codec -alaw, ulaw).                                |
| Allow Overlap<br>Dialing          | Whether or not the Remote-Party-ID header should be trusted.                                                                                                    |
| Append<br>user=phone to<br>URI    | Whether or not to send the Remote-Party-ID header.                                                                                                    |
| Add Q.850<br>Reason Headers       | How to set the Remote-Party-ID header: from Remote-Party-ID or from P-Asserted-Identity.                                                                                                    |
| Honor SDP<br>Version              | Whether or not to display Caller ID.                                                                                                    |
| Allow Transfers                   | Whether or not to globally enable transfers. Choosing 'no' will disable all transfers (unless enabled in peers or users). Default is enabled.                                                                               |
| Allow<br>Promiscuous<br>Redirects | Whether or not to allow 302 or REDIR to non-local SIP address.<br>Note that promiscredir when redirects are made to the local<br>system will cause loops since this gateway is incapable of<br>performing a "hairpin" call. |
| Max Forwards                      | Setting for the SIP Max-Forwards header (loop prevention).                                                                                                    |
| Send TRYING on<br>REGISTER        | Send a 100 Trying when the endpoint registers.                                                                                                    |
| Outbound Proxy                    | A proxy to which the gateway will send all outbound signaling instead of sending signaling directly to endpoints.                                                                                                    |

# **Advanced: Timer Settings**

| Options | Definition |
|---------|------------|
|---------|------------|

| Default T1 Timer                       | This timer is used primarily in INVITE transactions. The default<br>for Timer T1 is 500ms or the measured run-trip time between the<br>gateway and the device if you have qualify=yes for the device.                               |
|----------------------------------------|----------------------------------------------------------------------------------------------------|
| Call Setup Timer                       | If a provisional response is not received in this amount of time,<br>the call will auto-congest. Defaults to 64 times the default T1<br>timer.                                                                                      |
| Session Timers                         | Session-Timers feature operates in the following three modes:<br>originate, Request and run session-timers always; accept, run<br>session-timers only when requested by other UA; refuse, do not<br>run session timers in any case. |
| Minimum<br>Session Refresh<br>Interval | Minimum session refresh interval in seconds. Default is 90secs.                                                                                                    |
| Maximum<br>Session Refresh<br>Interval | Maximum session refresh interval in seconds. Defaults to 1800secs.                                                                                                    |
| Session Refresher                      | The session refresher, uac or uas. Defaults to uas.                                                                                                    |

**Media Settings:** Select codec from the drop down list. Codecs should be different for each Codec Priority.

| ▼ Media Settings |                   |
|------------------|-------------------|
| Codec Priority   | G.711 u-law ▼     |
| Codec Priority   | 2: G.711 a-law ▼  |
| Codec Priority   | 3: GSM -          |
| Codec Priority   | <b>4:</b> G.722 ▼ |
| Codec Priority   | 5: G.726 -        |
| Codec Priority   | 6: G.729 -        |

# **3.3.2 Advanced SIP Settings**

#### Networking

| Options                          | Definition                                                                                                    |
|----------------------------------|----------------------------------------------------------------------------------------------------|
| UDP Bind Port                    | Choose a port on which to listen for UDP traffic.                                                                                                    |
| Enable TCP                       | Enable server for incoming TCP connection (default is no).                                                                                                    |
| TCP Bind Port                    | Choose a port on which to listen for TCP traffic.                                                                                                    |
| TCP<br>Authentication<br>Timeout | The maximum number of seconds a client has to authenticate. If<br>the client does not authenticate before this timeout expires, the<br>client will be disconnected.(default value is: 30 seconds).                                                                                                    |
| TCP<br>Authentication<br>Limit   | The maximum number of unauthenticated sessions that will be allowed to connect at any given time(default is:50).                                                                                                    |
| Enable Hostname<br>Lookup        | Enable DNS SRV lookups on outbound calls Note: the gateway<br>only uses the first host in SRV records Disabling DNS SRV<br>lookups disables the ability to place SIP calls based on domain<br>names to some other SIP users on the Internet specifying a port in<br>a SIP peer definition or when dialing outbound calls with<br>suppress SRV lookups for that peer or call. |
| Enable Internal<br>SIP Call      | Whether enable the internal SIP calls or not when you select the registration option "Endpoint registers with this gateway".                                                                                                    |
| Internal SIP Call<br>Prefix      | Specify a prefix before routing the internal calls.                                                                                                    |
| Local Network                    | Format:192.168.0.0/255.255.0.0 or 172.16.0.0./12. A list of IP<br>address or IP ranges which are located inside a NATed network.<br>This gateway will replace the internal IP address in SIP and SDP<br>messages with the external IP address when a NAT exists<br>between the gateway and other endpoints.                                                                  |
| Local Network<br>List            | Local IP address list that you added.                                                                                                    |

|                | Through the use of the test_stun_monitor module, the gateway    |
|----------------|-----------------------------------------------------------------|
|                | has the ability to detect when the perceived external network   |
|                | address has changed. When the stun_monitor is installed and     |
| Subscribe      | configured, chan_sip will renew all outbound registrations when |
| Network Change | the monitor detects any sort of network change has occurred. By |
| Event          | default this option is enabled, but only takes effect once      |
|                | res_stun_monitor is configured. If res_stun_monitor is enabled  |
|                | and you wish to not generate all outbound registrations on a    |
|                | network change, use the option below to disable this feature.   |

# **Advanced: NAT Settings**

| Options                              | Definition                                                                                                    |
|--------------------------------------|----------------------------------------------------------------------------------------------------|
| Match External<br>Address<br>Locally | Only substitute the externaddr or externhost setting if it matches.                                                                                                    |
| Dynamic<br>Exclude Static            | Disallow all dynamic hosts from registering as any IP address<br>used for statically defined hosts. This helps avoid the<br>configuration error of allowing your users to register at the same<br>address as a SIP provider.                      |
| Externally<br>Mapped TCP<br>Port     | The externally mapped TCP port, when the gateway is behind a static NAT or PAT.                                                                                                    |
| External<br>Hostname                 | The external hostname (and optional TCP port) of the NAT.                                                                                                    |
| Hostname<br>Refresh Interval         | How often to perform a hostname lookup. This can be useful<br>when your NAT device lets you choose the port mapping, but the<br>IP address is dynamic. Beware, you might suffer from service<br>disruption when the name server resolution fails. |
| Start of RTP Port<br>Range           | Start of range of port numbers to be used for RTP.                                                                                                    |
| End of RTP port<br>Range             | End of range of port numbers to be used for RTP.                                                                                                    |

# Parsing and Compatibility

| Options                                                          | Definition                                                                                                    |
|------------------------------------------------------------------|----------------------------------------------------------------------------------------------------|
| Strict RFC<br>Interpretation                                     | Check header tags, character conversion in URIs, and multiline headers for strict SIP compatibility(default is yes)                                                                                                    |
| Send Compact<br>Headers                                          | Send compact SIP headers                                                                                                    |
| SDP Owner                                                        | Allows you to change the username filed in the SDP owner string.<br>This filed MUST NOT contain spaces.                                                                                                    |
| Disallowed SIP<br>Methods                                        | The external hostname (and optional TCP port) of the NAT.                                                                                                    |
| Shrink Caller ID                                                 | The shrinkcallerid function removes '(', '', ')', non-trailing '.', and<br>'-' not in square brackets. For example, the caller id value<br>555.5555 becomes 5555555 when this option is enabled.<br>Disabling this option results in no modification of the caller id<br>value, which is necessary when the caller id represents something<br>that must be preserved. By default this option is on. |
| Maximum<br>Registration<br>Expiry                                | Maximum allowed time of incoming registrations and subscriptions (seconds).                                                                                                    |
| Minimum<br>Registration<br>Expiry                                | Minimum length of registrations/subscriptions (default 60).                                                                                                    |
| Default<br>Registration<br>Expiry                                | Default length of incoming/outgoing registration.                                                                                                    |
| Registration<br>Timeout                                          | How often, in seconds, to retry registration calls. Default 20 seconds.                                                                                                    |
| Number of<br>Registration<br>Attempts Enter '0'<br>for unlimited | Number of registration attempts before we give up. $0 = \text{continue}$ forever, hammering the other server until it accepts the registration. Default is 0 tries, continue forever.                                                                                                    |

#### Security

| Options                          | Definition                                                                                                    |
|----------------------------------|----------------------------------------------------------------------------------------------------|
| Match Auth<br>Username           | If available, match user entry using the 'username' field from the authentication line instead of the 'from' field.                                                                                                    |
| Realm                            | Realm for digest authentication. Realms MUST be globally<br>unique according to RFC 3261. Set this to your host name or<br>domain name.                                                                                                    |
| Use Domain as<br>Realm           | Use the domain from the SIP Domains setting as the realm. In<br>this case, the realm will be based on the request 'to' or 'from'<br>header and should match one of the domain. Otherwise, the<br>configured 'realm' value will be used.                                                                                                    |
| Always Auth<br>Reject            | When an incoming INVITE or REGISTER is to be rejected, for<br>any reason, always reject with an identical response equivalent to<br>valid username and invalid password/hash instead of letting the<br>requester know whether there was a matching user or peer for<br>their request. This reduces the ability of an attacker to scan for<br>valid SIP usernames. This option is set to 'yes' by default. |
| Authenticate<br>Options Requests | Enabling this option will authenticate OPTIONS requests just like<br>INVITE requests are. By default this option is disabled.                                                                                                    |
| Allow Guest<br>Calling           | Allow or reject guest calls (default is yes, to allow). If your gateway is connected to the Internet and you allow guest calls, you want to check which services you offer everyone out there, by enabling them in the default context.                                                                                                    |

#### Media

| Options         | Definition                                                                                                    |
|-----------------|----------------------------------------------------------------------------------------------------|
| Premature Media | Some ISDN links send empty media frames before the call is in<br>ringing or progress state. The SIP channel will then send 183<br>indicating early media which will be empty - thus users get no<br>ring signal. Setting this to "yes" will stop any media before we<br>have call progress (meaning the SIP channel will not send 183<br>Session Progress for early media). Default is 'yes'. Also make<br>sure that the SIP peer is configured with progressinband=never. In<br>order for 'noanswer' applications to work, you need to run the<br>progress() application in the priority before the app. |

| TOS for SIP<br>Packets | Sets type of service for SIP packets |
|------------------------|--------------------------------------|
| TOS for RTP<br>Packets | Sets type of service for RTP packets |

# **3.4 Routing**

| Move | Order | Rule Name | From  | То    | Actions |
|------|-------|-----------|-------|-------|---------|
| 1    | 1     | SIP1_GSM1 | 1001  | gsm-1 |         |
| \$   | 2     | GSM1_SIP1 | gsm-1 | 1001  |         |
| \$   | 3     | SIP2_GSM2 | 1002  | gsm-2 | 2 🗙     |
| \$   | 4     | GSM2_SIP2 | gsm-2 | 1002  | 🥖 🗱     |
| \$   | 5     | SIP3_GSM3 | 1003  | gsm-3 | 2 🗙     |
| \$   | 6     | GSM3_SIP3 | gsm-3 | 1003  | 2 🗙     |
| \$   | 7     | SIP4_GSM4 | 1004  | gsm-4 | 2 🗙     |
| \$   | 8     | GSM4_SIP4 | gsm-4 | 1004  |         |

New Call Routing Rule Save Orders

There are some default routings, if necessary, you can also add other new routings.

| Click | Ne |
|-------|----|
|-------|----|

| New Call Routing Rule |   |
|-----------------------|---|
|                       | ~ |

| Call Routing Rule                    |           |
|--------------------------------------|-----------|
| Routing Name:                        | support   |
| Call Comes in From:                  | support - |
| Send Call Through:                   | gsm-1 ▼   |
| Advance Routing Rule                 | ]         |
| Dial Patterns that will use this Rou | te        |
| (prepend)+9                          | [         |
| + Add More Dial Pattern Fields       |           |

#### **Call Routing Rule**

The above figure realizes that calls from gsm-1 will transfer to the "support" which you have registered in SIP endpoints. When "Call Comes in From" is gsm, "prepend",

"prefix" and "match pattern" in "Advanced Routing Rule" are ineffective, and just "CallerID" option is available.

| Options               | Definition                                                                                                    |
|-----------------------|----------------------------------------------------------------------------------------------------|
| Routing Name          | The name of this route. Should be used to describe what types of calls this route matches (for example, 'SIP2GSM' or 'GSM2SIP'). |
| Call Comes in<br>From | The launching point of incoming calls.                                                                                           |
| Send Call<br>Through  | The destination to receive the incoming calls.                                                                                   |

#### **Advanced Routing Rule**

| Options                                      | Definition                                                                                                    |
|----------------------------------------------|----------------------------------------------------------------------------------------------------|
| Set the Caller<br>ID Name to                 | What caller ID name would you like to set before sending this call to the endpoint?                                                                                                    |
| Set the Caller<br>ID Number to               | What caller number would you like to set before sending this call to the endpoint?                                                                                                    |
| Forward Number                               | What destination number will you dial? This is very useful when you have a transfer call.                                                                                                    |
| Failover Call<br>Through Number              | The gateway will attempt to send the call out each of these in the order you specify.                                                                                                    |
| Dial Patterns that<br>will use this<br>Route | A Dial Pattern is a unique set of digits that will select this route<br>and send the call to the designated trunks. If a dialed pattern<br>matches this route, no subsequent routes will be tried. If Time<br>Groups are enabled, subsequent routes will be checked for<br>matches outside of the designated time(s).<br>Rules:<br>X matches any digit from 0-9<br>Z matches any digit from 1-9<br>N matches any digit from 2-9<br>[1237-9] matches any digit in the brackets (example: 1,2,3,7,8,9)<br>. wildcard, matches one or more dialed digits.<br>prepend: Digits to prepend to a successful match.<br>If the dialed number matches the patterns specified by the<br>subsequent columns, then this will be prepended before sending<br>to the trunks. |

| <ul><li>prefix: Prefix to remove on a successful match.</li><li>The dialed number is compared to this and the subsequent columns for a match.</li><li>Upon a match, this prefix is removed from the dialed number before sending it to the trunks.</li></ul>                                                                                                    |
|----------------------------------------------------------------------------------------------------|
| match pattern: The dialed number will be compared against the prefix + this match pattern.<br>Upon a match, the match pattern portion of the dialed number will be sent to the trunks                                                                                                    |
| CallerID: If CallerID is supplied, the dialed number will only<br>match the prefix + match pattern if the CallerID being transmitted<br>matches this.<br>When extensions make outbound calls, the CallerID will be their<br>extension number and NOT their Outbound CID.<br>The above special matching sequences can be used for CallerID<br>matching similar to other number matches. |

| Failover Call Through Number         |         |
|--------------------------------------|---------|
| Failover Call Through Number 1:      | gsm-2 ▼ |
| Failover Call Through Number 2:      | gsm-3 👻 |
| Add a Failover Call Through Provider |         |

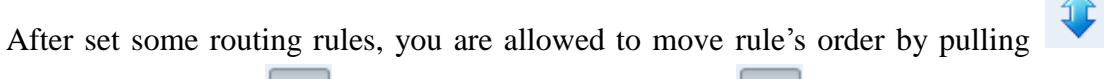

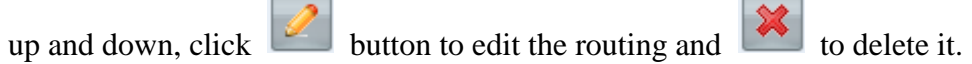

| Move             | Order           | Rule Name                           | From                         | То                  | Actions |
|------------------|-----------------|-------------------------------------|------------------------------|---------------------|---------|
| 1                | 1               | SIP1_GSM1                           | 1001                         | gsm-1               | 2 🗙     |
| \$               | 2               | GSM1_SIP1                           | gsm-1                        | 1001                | 🥖 🗙     |
|                  |                 |                                     |                              |                     |         |
|                  |                 |                                     |                              |                     |         |
| Move             | Order           | Rule Name                           | From                         | То                  | Actions |
| Move             | Order<br>1      | Rule Name<br>GSM1_SIP1              | From<br>gsm-1                | <b>To</b><br>1001   | Actions |
| Move<br>()<br>() | Order<br>1<br>2 | Rule Name<br>GSM1_SIP1<br>SIP1_GSM1 | <b>From</b><br>gsm-1<br>1001 | To<br>1001<br>gsm-1 | Actions |

Finally click the Save Orders button to save what you set.

# 3.5 Network

In "Network" page, there are four sub-pages, "LAN Settings", "WAN Settings", "DNS Settings", and "Toolkit".

**LAN Settings**: There are three types of LAN port IP, Factory, static and DHCP. Factory is the default type, and it is 172.16.99.1. When you Choose LAN IPv4 type is "Factory", this page is not editable.

A reserved IP address to access in case your gateway IP is not available. Remember to set a similar network segment with the following address of your local PC.

| LAN IPv4           |                   |  |
|--------------------|-------------------|--|
| Interface:         | eth0              |  |
| Туре:              | Factory -         |  |
| MAC:               | 00:02:E7:F5:00:03 |  |
| IPv4 Settings      |                   |  |
| Address:           | 172.16.99.1       |  |
| Netmask:           | 255.255.0.0       |  |
| Default Gateway:   | 172.16.0.1        |  |
| Reserved Access IP |                   |  |
| Enabled:           | ON                |  |
| Reserved Address:  | 192.168.99.1      |  |
| Reserved Netmask:  | 255.255.255.0     |  |

**WAN Settings**: There are four methods to get WAN port's IP, factory, static, DHCP and PPPoE. Disable is WAN port unavailable.

**DNS Settings**: Basically this info is from your local network service provider, and you can fill in four DNS servers.

Toolkit: It is used to check network connectivity.

| Interface: LAN -                                                                                                    |  |  |
|----------------------------------------------------------------------------------------------------|--|--|
| google.com Ping                                                                                                    |  |  |
| google.com Traceroute                                                                                                    |  |  |
| Please wait for output of "ping -I 172.16.99.2 -c 4 google.com"<br>PING google.com (74.125.128.113) from 172.16.99.2: 56 data bytes<br>64 bytes from 74.125.128.113: icmp_seq=0 ttl=47 time=130.7 ms<br>64 bytes from 74.125.128.113: icmp_seq=1 ttl=47 time=105.8 ms<br>64 bytes from 74.125.128.113: icmp_seq=2 ttl=47 time=91.2 ms<br>64 bytes from 74.125.128.113: icmp_seq=3 ttl=47 time=27.5 ms |  |  |
| google.com ping statistics<br>4 packets transmitted, 4 packets received, 0% packet loss<br>round-trip min/avg/max = 27.5/88.8/130.7 ms                                                                                                    |  |  |
| Successfully ping [ google.com ] .                                                                                                    |  |  |

# 3.6 Advanced

# 3.6.1 Asterisk API

When you make "Switch" on, this page is available.

| General         |                                          |  |
|-----------------|------------------------------------------|--|
| Enabled:        | ON                                       |  |
| Port:           | 23                                       |  |
| Manager         |                                          |  |
| Manager Name:   | admin                                    |  |
| Manager secret: | admin                                    |  |
| Deny:           | 0.0.0.0/0.0.0.0                          |  |
| Permit:         | 172.16.8.11/255.255.0.0&172.16.1.207/255 |  |
| Rights          |                                          |  |
| System:         | read: 🗹 write: 🗹                         |  |
| Call:           | read: 🔽 write: 🗹                         |  |

Once you set like the above figure, the host 172.16.99.16/255.255.0.0 is allowed to access the gateway API. Please refer to the following figure to access the gateway API by putty. 172.16.99.1 is the gateway's IP, and 23 is its API port.

```
[root@centos ~]# telnet 172.16.99.1 23
Trying 172.16.99.1...
Connected to 172.16.99.1 (172.16.99.1).
Escape character is '^]'.
Asterisk Call Manager/1.1
Action: login
Username: admin
Secret: admin
Response: Success
Message: Authentication accepted
Event: FullyBooted
Privilege: system,all
Status: Fully Booted
```

#### 3.6.2 Asterisk CLI

In this page, you are allowed to run Asterisk commands.

| Asterisk CLI                                                                                                    |         |
|----------------------------------------------------------------------------------------------------|---------|
| Command: ?                                                                                                    | Execute |
| Output:                                                                                                    |         |
| I Execute a shell command<br>agi dump html Dumps a list of AGI commands in HTML format<br>agi exec Add AGI command to a channel in Async AGI<br>agi set debug [on off] Enable/Disable AGI debugging<br>agi show commands [topic] List AGI commands or specific help<br>aoc set debug enable cli debugging of AOC messages<br>cc cancel Kill a CC transaction<br>cc report status Reports CC stats<br>cdr show status Display the CDR status<br>cel show status Display the CEL status |         |

If you type "?" and execute it, the page will show you the executable commands.

#### 3.6.3 Asterisk File Editor

In this page, you are allowed to edit and create configuration files. Click the file to edit.

```
dnsmgr.conf:
[general]
;enable=yes ; enable creation of managed DNS lookups
; default is 'no'
;refreshinterval=1200 ; refresh managed DNS lookups every <n> seconds
; default is 300 (5 minutes)
```

Click "New Configuration File" to create a new configuration file. After editing or creating, please reload Asterisk.

# **3.7 Logs**

In the "Log Settings" page, you should set the related logs on to scan the responding logs page. For example, set "System Logs" on like the following, then you can turn to "System" page for system logs, otherwise, system logs is unavailable. And the same with other log pages.

| System Logs |              |    |
|-------------|--------------|----|
|             | System Logs: | ON |

# **Appendix Feature List**

| Sync Time from NTP and Client       ✓         Web username and password       ✓         modification       ✓         System and Asterisk reboot       ✓         Online firmware update       ✓         Configuration files upload       ✓         Backup function support       ✓         Factory reset       ✓         GSM       ✓         Speaker and microphone volume adjustment       ✓         RX/TX gain adjustment       ✓         PIN code management       ✓         Y       ✓         SMS command control       ✓         SMS receiving, sending, group sending       ✓         Number check       ✓         USSD support       ✓         Polarity-reversal       ✓         Domain name registration       ✓         Registration       Sine gateway registers with this gateway;<br>This gateway registers with the endpoint;<br>SIP trunk delete, add and edit       ✓         DTMF mode       RFC2833. Inband. Info       SIP authentication settings         SIP authentication settings       ✓       ✓         Caller ID Advanced settings       ✓       ✓         Ordec       G.711A,G.711U,GSM,G.722,<br>G.726,G.729,LPC10       ✓                                                                                                    | System                                |                                                |  |  |
|----------------------------------------------------------------------------------------------------|---------------------------------------|------------------------------------------------|--|--|
| Web username and password       ✓         System and Asterisk reboot       ✓         Online firmware update       ✓         Configuration files upload       ✓         Backup function support       ✓         Factory reset       ✓ <b>GSM</b> ✓         Speaker and microphone volume<br>adjustment       ✓         RX/TX gain adjustment       ✓         PIN code management       ✓         Transfer SMS to E-mail box       ✓         SMS command control       ✓         SMS receiving, sending, group sending       ✓         Number check       ✓         USSD support       ✓         Polarity-reversal       ✓         SIP       None;         Registration       ✓         Registration       ✓         SIP trunk delete, add and edit       ✓         DTMF mode       RFC2833. Inband. Info         SIP ture settings       ✓         Assigned SIP port       UDP, TCP. RTP         SIP authentication settings       ✓         Codec       G.711A,G.711U,GSM,G.722,<br>G.726,G.729,LPC10         NAT settings       ✓         Operative settings       ✓                                                                                                    | Sync Time from NTP and Client         | $\checkmark$                                   |  |  |
| modification       ✓         System and Asterisk reboot       ✓         Online firmware update       ✓         Configuration files upload       ✓         Backup function support       ✓         Factory reset       ✓         GSM       ✓         Speaker and microphone volume<br>adjustment       ✓         RX/TX gain adjustment       ✓         PIN code management       ✓         Transfer SMS to E-mail box       ✓         SMS command control       ✓         SMS receiving, sending, group sending       ✓         Number check       ✓         USSD support       ✓         Polarity-reversal       ✓         SIP          Domain name registration       ✓         SIP trunk delete, add and edit       ✓         DTMF mode       RFC2833, Inband, Info         SIP trunk delete, add and edit       ✓         SIP trunk delete, add and edit       ✓         Custom SIP port       UDP, TCP, RTP         SIP authentication settings       ✓         Custom SIP method       ✓         Custom SIP method       ✓         Custom SIP method       ✓         Custom SIP method <td< td=""><td>Web username and password</td><td></td></td<>                                                                                                    | Web username and password             |                                                |  |  |
| System and Asterisk reboot       ✓         Online firmware update       ✓         Configuration files upload       ✓         Backup function support       ✓         Factory reset       ✓         GSM       ✓         Speaker and microphone volume<br>adjustment       ✓         RX/TX gain adjustment       ✓         PIN code management       ✓         Transfer SMS to E-mail box       ✓         SMS command control       ✓         SMS receiving, sending, group sending       ✓         Number check       ✓         USSD support       ✓         Polarity-reversal       ✓         SIP       ✓         Domain name registration       ✓         Registration       ✓         SIP trunk delete, add and edit       ✓         DTMF mode       RFC2833, Inband, Info         SIP trunk delete, add and edit       ✓         DTMF mode       RFC2833, Inband, Info         SIP tunk delete, add and edit       ✓         Custom SIP method       ✓         Custom SIP method       ✓         Codec       G.711A,G.711U,GSM,G.722,<br>G.726,G.729,LPC10         NAT settings       ✓                                                                                                    | modification                          | $\checkmark$                                   |  |  |
| Online firmware update       ✓         Configuration files upload       ✓         Backup function support       ✓         Factory reset       ✓         GSM       ✓         Speaker and microphone volume<br>adjustment       ✓         RX/TX gain adjustment       ✓         PIN code management       ✓         Transfer SMS to E-mail box       ✓         SMS command control       ✓         SMS receiving, sending, group sending       ✓         Number check       ✓         USSD support       ✓         Polarity-reversal       ✓         Domain name registration       ✓         Registration       ✓         SIP       Indepoint registers with this gateway;<br>This gateway registers with the endpoint;         SIP trunk delete, add and edit       ✓         DTMF mode       RFC2833, Inband, Info         SIP timer settings       ✓         Assigned SIP port       UDP, TCP, RTP         SIP authentication settings       ✓         Custom SIP method       ✓         Codec       G.711A,G.711U,GSM,G.722,<br>G.726,G.729,LPC10         NAT settings       ✓                                                                                                    | System and Asterisk reboot            | $\checkmark$                                   |  |  |
| Configuration files upload       ✓         Backup function support       ✓         Factory reset       ✓         GSM       Speaker and microphone volume adjustment       ✓         RX/TX gain adjustment       ✓       ✓         PIN code management       ✓       ✓         Transfer SMS to E-mail box       ✓       ✓         SMS command control       ✓       ✓         SMS receiving, sending, group sending       ✓       ✓         Number check       ✓       ✓         USSD support       ✓       ✓         Polarity-reversal       ✓       ✓         SIP        ✓       ✓         Domain name registration       ✓       ✓       ✓         SIP trunk delete, add and edit       ✓       ✓       ✓         DTMF mode       RFC2833, Inband, Info       SIP timer settings       ✓         Assigned SIP port       UDP, TCP, RTP       ✓       ✓         SIP authentication settings       ✓       ✓       ✓         Custom SIP method       ✓       ✓       ✓       ✓         SIP authentication settings       ✓       ✓       ✓       ✓         Odec       G.711A,G.711U,GSM,G.722, </td <td>Online firmware update</td> <td><math>\checkmark</math></td>                                                                                         | Online firmware update                | $\checkmark$                                   |  |  |
| Backup function support       ✓         Factory reset       ✓         GSM       Speaker and microphone volume adjustment       ✓         Adjustment       ✓       Mathematical adjustment         RX/TX gain adjustment       ✓       Mathematical adjustment         PIN code management       ✓       Mathematical adjustment         Transfer SMS to E-mail box       ✓       Mathematical adjustment         SMS command control       ✓       SMS receiving, sending, group sending         Number check       ✓       Mathematical adjustment         USSD support       ✓       Mathematical adjustment         Polarity-reversal       ✓       Mathematical adjustment         SIP       ✓       Support       ✓         Domain name registration       ✓       Mone;       Support         Registration       ✓       Support       Mathematical adjustment         SIP trunk delete, add and edit       ✓       Mathematical adjustment       Mathematical adjustment         SIP timer settings       ✓       Mathematical adjustment       Mathematical adjustment         SIP timer settings       ✓       Mathematical adjustment       Mathematical adjustment         Gatin trunk delete, add and edit       ✓       Mathematical adjustment | Configuration files upload            | $\checkmark$                                   |  |  |
| Factory reset       ✓         GSM         Speaker and microphone volume<br>adjustment       ✓         RX/TX gain adjustment       ✓         PIN code management       ✓         Transfer SMS to E-mail box       ✓         SMS command control       ✓         SMS receiving, sending, group sending       ✓         Number check       ✓         USSD support       ✓         Polarity-reversal       ✓         Domain name registration       ✓         Registration       ✓         ISIP       Endpoint registers with this gateway;<br>This gateway registers with the endpoint;         SIP trunk delete, add and edit       ✓         DTMF mode       RFC2833. Inband. Info         SIP authentication settings       ✓         Assigned SIP port       UDP, TCP, RTP         SIP authentication settings       ✓         Custom SIP method       ✓         Custom SIP method       ✓         Codec       G.7111A,G.7111U,GSM,G.722,<br>G.726,G.729,LPC10         NAT settings       ✓                                                                                                    | Backup function support               | $\checkmark$                                   |  |  |
| GSMSpeaker and microphone volume<br>adjustment✓RX/TX gain adjustment✓PIN code management✓Transfer SMS to E-mail box✓SMS command control✓SMS command control✓SMS receiving, sending, group sending✓Number check✓VISSD support✓Polarity-reversal✓Domain name registration✓Registration✓SIPEndpoint registers with this gateway;<br>This gateway registers with the endpoint;SIP trunk delete, add and edit✓DTMF modeRFC2833. Inband. InfoSIP timer settings✓Assigned SIP portUDP. TCP. RTPSIP authentication settings✓Custom SIP method✓CodecG.7111A,G.711U,GSM,G.722,<br>G.726,G.729,LPC10NAT settings✓OSVIDS settings✓                                                                                                    | Factory reset                         | $\checkmark$                                   |  |  |
| Speaker and microphone volume<br>adjustment✓adjustment✓RX/TX gain adjustment✓PIN code management✓Transfer SMS to E-mail box✓SMS command control✓SMS command control✓SMS receiving, sending, group sending✓Number check✓USSD support✓Polarity-reversal✓SIP✓Domain name registration✓Registration✓SIP trunk delete, add and edit✓DTMF modeRFC2833, Inband, InfoSIP timer settings✓Assigned SIP portUDP, TCP, RTPSIP authentication settings✓Custom SIP method✓CodecG.711A,G.711U,GSM,G.722,<br>G.726,G.729,LPC10NAT settings✓OxS/ToS settings✓                                                                                                    | GSM                                   |                                                |  |  |
| adjustment✓RX/TX gain adjustment✓PIN code management✓Transfer SMS to E-mail box✓SMS command control✓SMS receiving, sending, group sending✓Number check✓USSD support✓Polarity-reversal✓SIP✓Domain name registration✓Registration✓SIP trunk delete, add and edit✓DTMF modeRFC2833、Inband、InfoSIP trunk delete, add and edit✓DTMF modeRFC2833、Inband、InfoSIP timer settings✓Assigned SIP portUDP、TCP、RTPSIP authentication settings✓Custom SIP method✓CodecG.711A,G.711U,GSM,G.722,<br>G.726,G.729,LPC10NAT settings✓OxS/ToS settings✓                                                                                                    | Speaker and microphone volume         |                                                |  |  |
| RX/TX gain adjustment✓PIN code management✓Transfer SMS to E-mail box✓SMS command control✓SMS receiving, sending, group sending✓Number check✓USSD support✓Polarity-reversal✓SIP✓Domain name registration✓Registration✓SIP trunk delete, add and edit✓DTMF modeRFC2833、Inband、InfoSIP timer settings✓Assigned SIP portUDP、TCP、RTPSIP timer settings✓Custom SIP method✓CodecG.711A,G.711U,GSM,G.722,<br>G.726,G.729,LPC10NAT settings✓                                                                                                    | adjustment                            | $\checkmark$                                   |  |  |
| PIN code management✓Transfer SMS to E-mail box✓SMS command control✓SMS receiving, sending, group sending✓Number check✓USSD support✓Polarity-reversal✓SIPDomain name registrationRegistration✓Registration✓SIP trunk delete, add and edit✓DTMF modeRFC2833、Inband、InfoSIP timer settings✓Assigned SIP portUDP、TCP、RTPSIP authentication settings✓Custom SIP method✓CodecG.711A,G.711U,GSM,G.722,<br>G.726,G.729,LPC10NAT settings✓                                                                                                    | RX/TX gain adjustment                 | $\checkmark$                                   |  |  |
| Transfer SMS to E-mail box✓SMS command control✓SMS receiving, sending, group sending✓Number check✓USSD support✓Polarity-reversal✓SIPDomain name registration✓Registration✓SIP trunk delete, add and edit✓DTMF modeRFC2833、Inband、InfoSIP trunk delete, add and edit✓DTMF modeRFC2833、Inband、InfoSIP timer settings✓Assigned SIP portUDP、TCP、RTPSIP authentication settings✓Custom SIP method✓CodecG.711A,G.711U,GSM,G.722,<br>G.726,G.729,LPC10NAT settings✓                                                                                                    | PIN code management                   | $\checkmark$                                   |  |  |
| SMS command control       ✓         SMS receiving, sending, group sending       ✓         Number check       ✓         USSD support       ✓         Polarity-reversal       ✓         SIP       ✓         Domain name registration       ✓         Registration       ✓         Registration       ✓         DTMF mode       RFC2833、Inband、Info         SIP trunk delete, add and edit       ✓         DTMF mode       RFC2833、Inband、Info         SIP timer settings       ✓         Assigned SIP port       UDP、TCP、RTP         SIP authentication settings       ✓         Custom SIP method       ✓         Codec       G.711A,G.711U,GSM,G.722,<br>G.726,G.729,LPC10         NAT settings       ✓                                                                                                    | Transfer SMS to E-mail box            | $\checkmark$                                   |  |  |
| SMS receiving, sending, group sending       ✓         Number check       ✓         USSD support       ✓         Polarity-reversal       ✓         SIP       ✓         Domain name registration       ✓         Registration       ✓         SIP trunk delete, add and edit       ✓         DTMF mode       RFC2833、Inband、Info         SIP timer settings       ✓         DTMF mode       RFC2833、Inband、Info         SIP timer settings       ✓         Assigned SIP port       UDP、TCP、RTP         SIP authentication settings       ✓         Custom SIP method       ✓         Codec       G.71114,G.7111U,GSM,G.722,<br>G.726,G.729,LPC10         NAT settings       ✓                                                                                                    | SMS command control                   | $\checkmark$                                   |  |  |
| Number check✓USSD support✓Polarity-reversal✓SIP✓Domain name registration✓Registration✓Registration✓SIP trunk delete, add and edit✓DTMF modeRFC2833、Inband、InfoSIP timer settings✓Assigned SIP portUDP、TCP、RTPSIP authentication settings✓Custom SIP method✓CodecG.7111A,G.711U,GSM,G.722,<br>G.726,G.729,LPC10NAT settings✓                                                                                                    | SMS receiving, sending, group sending | $\checkmark$                                   |  |  |
| USSD support       ✓         Polarity-reversal       ✓         SIP       ✓         Domain name registration       ✓         Registration       ✓         Registration       ✓         DIMP       Endpoint registers with this gateway;<br>This gateway registers with the endpoint;         SIP trunk delete, add and edit       ✓         DTMF mode       RFC2833、Inband、Info         SIP timer settings       ✓         Assigned SIP port       UDP、TCP、RTP         SIP authentication settings       ✓         Custom SIP method       ✓         Codec       G.711A,G.711U,GSM,G.722,<br>G.726,G.729,LPC10         NAT settings       ✓         OoS/ToS settings       ✓                                                                                                    | Number check                          | $\checkmark$                                   |  |  |
| Polarity-reversal       ✓         SIP       Jomain name registration       ✓         Domain name registration       ✓       None;<br>Endpoint registers with this gateway;<br>This gateway registers with the endpoint;         SIP trunk delete, add and edit       ✓         DTMF mode       RFC2833、Inband、Info         SIP timer settings       ✓         Assigned SIP port       UDP、TCP、RTP         SIP authentication settings       ✓         Custom SIP method       ✓         Codec       G.711A,G.711U,GSM,G.722,<br>G.726,G.729,LPC10         NAT settings       ✓                                                                                                    | USSD support                          | $\checkmark$                                   |  |  |
| SIPDomain name registration✓RegistrationNone;<br>Endpoint registers with this gateway;<br>This gateway registers with the endpoint;SIP trunk delete, add and edit✓DTMF modeRFC2833、Inband、InfoSIP timer settings✓Assigned SIP portUDP、TCP、RTPSIP authentication settings✓Custom SIP method✓Caller ID Advanced settings✓NAT settings✓NAT settings✓                                                                                                    | Polarity-reversal                     | $\checkmark$                                   |  |  |
| Domain name registration $\checkmark$ RegistrationNone;<br>Endpoint registers with this gateway;<br>This gateway registers with the endpoint;SIP trunk delete, add and edit $\checkmark$ DTMF modeRFC2833 \ Inband \ InfoSIP timer settings $\checkmark$ Assigned SIP portUDP \ TCP \ RTPSIP authentication settings $\checkmark$ Custom SIP method $\checkmark$ Caller ID Advanced settings $\checkmark$ CodecG.711A,G.711U,GSM,G.722,<br>G.726,G.729,LPC10NAT settings $\checkmark$                                                                                                    | SIP                                   |                                                |  |  |
| RegistrationNone;<br>Endpoint registers with this gateway;<br>This gateway registers with the endpoint;SIP trunk delete, add and edit $\checkmark$ DTMF modeRFC2833 \ Inband \ InfoSIP timer settings $\checkmark$ Assigned SIP portUDP \ TCP \ RTPSIP authentication settings $\checkmark$ Custom SIP method $\checkmark$ Caller ID Advanced settings $\checkmark$ CodecG.711A,G.711U,GSM,G.722,<br>G.726,G.729,LPC10NAT settings $\checkmark$                                                                                                    | Domain name registration              | $\checkmark$                                   |  |  |
| RegistrationEndpoint registers with this gateway;<br>This gateway registers with the endpoint;SIP trunk delete, add and edit✓DTMF modeRFC2833、Inband、InfoSIP timer settings✓Assigned SIP portUDP、TCP、RTPSIP authentication settings✓Custom SIP method✓Caller ID Advanced settings✓CodecG.711A,G.711U,GSM,G.722,<br>G.726,G.729,LPC10NAT settings✓                                                                                                    |                                       | None;                                          |  |  |
| SIP trunk delete, add and edit✓DTMF modeRFC2833、Inband、InfoSIP timer settings✓Assigned SIP portUDP、TCP、RTPSIP authentication settings✓Custom SIP method✓Caller ID Advanced settings✓CodecG.711A,G.711U,GSM,G.722,<br>G.726,G.729,LPC10NAT settings✓                                                                                                    | Registration                          | Endpoint registers with this gateway;          |  |  |
| SIP trunk delete, add and edit✓DTMF modeRFC2833、Inband、InfoSIP timer settings✓Assigned SIP portUDP、TCP、RTPSIP authentication settings✓Custom SIP method✓Caller ID Advanced settings✓CodecG.711A,G.711U,GSM,G.722,<br>G.726,G.729,LPC10NAT settings✓                                                                                                    |                                       | This gateway registers with the endpoint;      |  |  |
| DTMF modeRFC2833、Inband、InfoSIP timer settings✓Assigned SIP portUDP、TCP、RTPSIP authentication settings✓Custom SIP method✓Caller ID Advanced settings✓CodecG.711A,G.711U,GSM,G.722,<br>G.726,G.729,LPC10NAT settings✓                                                                                                    | SIP trunk delete, add and edit        | $\checkmark$                                   |  |  |
| SIP timer settings✓Assigned SIP portUDP、TCP、RTPSIP authentication settings✓Custom SIP method✓Caller ID Advanced settings✓CodecG.711A,G.711U,GSM,G.722,<br>G.726,G.729,LPC10NAT settings✓                                                                                                    | DTMF mode                             | RFC2833、Inband、Info                            |  |  |
| Assigned SIP portUDP、TCP、RTPSIP authentication settings✓Custom SIP method✓Caller ID Advanced settings✓CodecG.711A,G.711U,GSM,G.722,<br>G.726,G.729,LPC10NAT settings✓                                                                                                    | SIP timer settings                    | $\checkmark$                                   |  |  |
| SIP authentication settings       ✓         Custom SIP method       ✓         Caller ID Advanced settings       ✓         Codec       G.711A,G.711U,GSM,G.722,<br>G.726,G.729,LPC10         NAT settings       ✓         OoS/ToS settings       ✓                                                                                                    | Assigned SIP port                     | UDP、TCP、RTP                                    |  |  |
| Custom SIP method✓Caller ID Advanced settings✓CodecG.711A,G.711U,GSM,G.722,<br>G.726,G.729,LPC10NAT settings✓OoS/ToS settings✓                                                                                                    | SIP authentication settings           | $\checkmark$                                   |  |  |
| Caller ID Advanced settings✓CodecG.711A,G.711U,GSM,G.722,<br>G.726,G.729,LPC10NAT settings✓OoS/ToS settings✓                                                                                                    | Custom SIP method                     | $\checkmark$                                   |  |  |
| Codec         G.711A,G.711U,GSM,G.722,<br>G.726,G.729,LPC10           NAT settings         ✓                                                                                                    | Caller ID Advanced settings           | $\checkmark$                                   |  |  |
| NAT settings ✓                                                                                                    | Codec                                 | G.711A,G.711U,GSM,G.722,<br>G.726 G.729 J.PC10 |  |  |
| OoS/ToS settings                                                                                                    | NAT settings                          | ✓                                              |  |  |
|                                                                                                    | OoS/ToS settings                      | $\checkmark$                                   |  |  |

| Routing                                 |                              |
|-----------------------------------------|------------------------------|
| Routing calls before/after manipulation | $\checkmark$                 |
| TEL->IProuting                          | $\checkmark$                 |
| IP->TELrouting                          | $\checkmark$                 |
| Add/modify/delete routing               | $\checkmark$                 |
| IP->TEL destination number              |                              |
| manipulation                            | $\checkmark$                 |
| TEL->IP destination number              |                              |
| manipulation                            | $\checkmark$                 |
| TEL->IP source number manipulation      | $\checkmark$                 |
| Failover                                | $\checkmark$                 |
| Network                                 |                              |
| LAN IP                                  | Factory, static, DHCP        |
| WAN IP                                  | Factory, static, DHCP, PPPoE |
| DNS settings                            | $\checkmark$                 |
| Ping, traceroute function               | $\checkmark$                 |
| Advanced                                |                              |
| Opened Asterisk API                     | $\checkmark$                 |
| Executable Asterisk CLI                 | $\checkmark$                 |
| Editable Asterisk files                 | $\checkmark$                 |
| Logs                                    |                              |
| System logs support                     | $\checkmark$                 |
| Asterisk logs support                   | $\checkmark$                 |
| SIP logs support                        | $\checkmark$                 |
| AT command logs                         | $\checkmark$                 |
| CDR                                     | $\checkmark$                 |

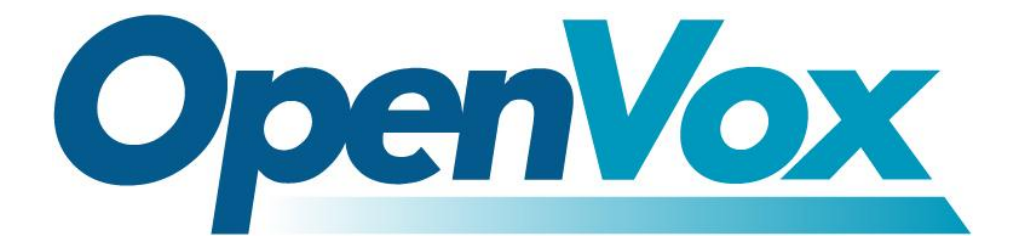

# **OpenVox Communication Co.Ltd**

Address: F/3, Building No.127, Jindi Industrial Zone, Shazui Road, Futian District, Shenzhen, Guangdong 518048, China <u>Tel:+86-755-82535461, 82535095, 82535362, Fax:+86-755-83823074</u> Business Contact: <u>sales@openvox.com.cn</u> Technical Support: <u>support@openvox.com.cn</u>

> Business Hours: 09:00-18:00(GMT+8) from Monday to Friday URL: www.openvox.cn

# Thank You for Choosing OpenVox Products!

www.openvox.cn

34